## 易盛星耀商城行情账户注册及申请流程

星耀商城行情账号注册及申请网页:https://store.epolestar.xyz/?future=2044

1. 注册账号, 打开网页, 右上角点击"注册"

| •)         |                          | 关于发布202                          | 23年易盛终端议                                                                 | 丁阅行情价格的                                                                                                    | 通知                                      |                  | 查看详                                       | 情 ×              |  |
|------------|--------------------------|----------------------------------|--------------------------------------------------------------------------|----------------------------------------------------------------------------------------------------|-----------------------------------------|------------------|-------------------------------------------|------------------|--|
| CME<br>芝商师 | E Group                  | HKEX<br>意東交東別<br>An HEEE Company | SGX 🔳                                                                    | E×                                                                                                    | L                                       | ice              | s                                         | FFEX             |  |
| Ż          | 加哥期货药                    | と易所CBOT                          | <b>芝加哥期</b><br>送你運慌,領<br>美元米,KC小員<br>美豆和,美豆<br>10年美质,长<br>类型:<br>CME集团有多 | <b>货交易所CBOT</b><br>道指, 送你大豆, 美豆,<br>と, 送你了玉米, 送你小麦,<br>加, 英高麦, Z 年美焼, 1<br>期美债, 南美豆<br>Level1 Level2<br>客优息, 专业级需要确认 | 美麦、美<br>、美稲米、<br>5年美质、<br><b>5年</b> 英優、 | 价格: 14           | 元/月<br>]: 无权限<br>]: 无权限<br>]: 0 1<br>加入购物 | ● <b>前</b><br>№月 |  |
| 3          | 芝加哥商业                    | ⊻交易所CME                          | <b>芝加哥府</b><br>标音、微标音<br>英镑、日元、<br>元、细元、离<br>木材、CME<br>类型:<br>CME集团有等    | <b>业交易所CME</b><br>、迷你标画、微钠指、迷<br>璃態、欧元、澳元加元、<br>岸CNH、度肉猪、育記4<br>142、微罗素、迷你罗素<br>Level1 Level2<br>客代裏、专业级需要論2         | (你纳指、<br>欧洲美<br>上、活牛、<br>专业级<br>资格      | 价格: 14           | 元/月<br>]:无权限<br>]:无权限<br>]:01<br>加入购物     | ● <b>前</b><br>№月 |  |
|            |                          | 易所COMEX                          | 纽约金属<br>CMX黄金。C<br>你武服。 速仰<br>微黄金、微白<br>类型:<br>CME集团名名                   | <b>交易所COMEX</b><br>MX白银、CMX铜、迷你<br>碗、美元上海金、人民可<br>根<br>Level1 Level2<br>客/T度、专业级需要编订                                 | 演会、迷<br>5上海金、<br><b>专业级</b>             | 价格: 14           | 元/月<br>]:无权限<br>]:无权限<br>]:01<br>加入购物     | ● <b>前</b><br>↑月 |  |
|            | /. <b>L&gt;-</b> . 11> c |                                  |                                                                          | <b>交易所NYMEX</b><br>燃油、小原油、天然气、                                                                                       | 汽油、小                                    | 价格: 14<br>葡 到期时间 | 元/月<br>]: 无权限                             | • 🖬              |  |
| 1          | 清空                       |                                  |                                                                          | 已进                                                                                                    | 5 <b>0</b> 件                            | 合计: <b>(</b>     | 0.00                                      |                  |  |

2. 根据提示填写基本信息

| CET THE                                                       |  |
|---------------------------------------------------------------|--|
| 日曜高城                                                          |  |
| 注册商城账号                                                        |  |
|                                                               |  |
| 中国大陆:86 ▼ 手机号码 <b>■</b> ● ● ● ● ● ● ● ● ● ● ● ● ● ● ● ● ● ● ● |  |
| <ul> <li>我已阅读并同意服务条款和隐私声明</li> <li>注册</li> </ul>              |  |
| 我已有商城账号                                                       |  |

 注册成功后,登录账号,网页右上角点击"个人信息",选择所属公司"中信期货 国际有限公司",资金账号填写我司 008 或 009 开头的客户账号,点击"修改"。 请留意左下角关于"购港交所优惠行情"的身份验证。

| 😒 星耀商城                                 |           | testtest 个人信息       | 退出 |
|----------------------------------------|-----------|---------------------|----|
| 我的信息                                   | 授权记录 我的权利 | 限 我的申请 我的订单 设置      |    |
| ■ 姓名                                   | 基本信息      |                     |    |
|                                        | 真实姓名      |                     |    |
| 中信期货国际有限公司                             | 所在地区      | 广东省 ▼ 深圳市 ▼ 福田区     |    |
| ♀ 住址                                   | 详细地址      |                     |    |
|                                        | 所属公司      | 中值期货国际有限公司          | •  |
| ■ 邮箱<br>未设置                            | 资金账号      | 009xxxxxx/008xxxxxx |    |
| 口 手机                                   | /         | 修改                  |    |
| □ 身份<br>大陆用户                           | 账号安全      |                     |    |
| ■ 说明                                   | 修改密码      | 2015-3              | 修改 |
| 因报送要求,用户必须填写住址信息。<br>购港交所优惠行情,需认证大陆身份。 | 电子邮箱      | 郎箱                  | 修改 |
|                                        | 手机号码      | 86 -                | 修改 |
|                                        | 修改发票信息    |                     |    |

4. 点击左上角"星耀商城",回到申请主页,如需要通过我司申请交易行情,请点击 "转到申请页面"。

| 🔊 星耀商城 |                                                                                                    | testtest 个人信息 | 退出 |
|--------|----------------------------------------------------------------------------------------------------|---------------|----|
|        | ● 关于发布2023年易盛终端订阅行情价格的通知 查ā⊮摘 ×                                                                                                    |               |    |
|        | 您所在的中信期货国际有限公司可以申请以下行情权限                                                                                                    |               |    |
|        | CBOT深度行情 CBOT基本行情 CME深度行情 CME基本行情 COMEX深度行情 COMEX基本行情 NYMEX深度行情 NYMEX基本行情 欧交所非德指深度行情 欧交所非德指深度行情 欧交所非德指深度行情 欧交所非德指深度行情 欧交所非德指深度行情 Winter and the winter and the winter and |               |    |
|        | HKEX基本行了直LINE未及行了直LINE基本行了前加限交易所                                                                                                    |               |    |
|        | ● CME Group<br>注角所 inter     HKEX©LME<br>is a S and interver     SGX ■     E→X     Ice     Ice                                                                                                    |               |    |
|        | 芝加哥期货交易所CBOT     送你語: 健康: 法你天豆、美豆、美豆、美豆、黄豆、黄豆、黄豆、黄豆、黄豆、黄豆、黄豆、黄豆、黄豆、黄豆、黄豆、黄豆、黄豆                                                                                                    |               |    |
|        | 艺加哥商业交易所CME     茨蘭、                                                                                                    |               |    |
|        |                                                                                                    |               |    |

5. 选择需要的行情品种租及对应的有效时段,点击提交后,**请通知我司客服人员** 或客户经理。

|                             |                        | test                 | ttest 个人信息   退出 |  |  |  |  |  |  |  |
|-----------------------------|------------------------|----------------------|-----------------|--|--|--|--|--|--|--|
| 授权记录 我的权限 我的申请              | 我的订单 设置                |                      |                 |  |  |  |  |  |  |  |
| 中信                          | 期货国际有限公司用户可以           | 以申请以下行情权限            |                 |  |  |  |  |  |  |  |
| CBOT深度行情 CBOT基本行情 CME       | 聚度行情 CME基本行情 COMEX深度行情 | COMEX基本行情 NYMEX深度行情  | NYMEX基本行情       |  |  |  |  |  |  |  |
| 欧交所非德指深度行情 欧交所非德指专          | 业行情 欧交所德指深度行情 欧交所德指表   | 与业行情 HKEX深度行情 HKEX基本 | 行情 LME深度行情      |  |  |  |  |  |  |  |
| LME基本行情 洲际交易所-欧洲行情 游        | 临交易所-新加坡行情 洲际交易所-美国行   | 情 LIFFE 新交所交易所商品行情 新 | 交所交易所指数深度行情     |  |  |  |  |  |  |  |
| 新交所交易所指数基本行情新交所交易所外汇行情 立即申请 |                        |                      |                 |  |  |  |  |  |  |  |
| 我的申请                        | 开始日期                   | 结束日期                 | 状态              |  |  |  |  |  |  |  |
|                             | 没有找到匹配的记录              | Ļ                    |                 |  |  |  |  |  |  |  |

| 用户授权申请                            | ×        | te |
|-----------------------------------|----------|----|
| 授权用户                              |          |    |
| testtest                          | ~        |    |
| 授权品种组                             |          | 行  |
| × CBOT深度行情 × CME深度行情 × 洲际交易所-欧洲行情 |          | 載ス |
| CBOT深度行情                          | <b>^</b> |    |
| CBOT基本行情                          |          |    |
| CME深度行情                           |          |    |
| CME基本行情                           |          |    |
| COMEX深度行情                         |          |    |
| COMEX基本行情                         | +        |    |
| ⊘ 没有找到匹配的记录                       |          |    |

| 用户授权申请                            |               |               |    |       |    |    |    |  |    |    |    |       |    |    |    |            | ×   |
|-----------------------------------|---------------|---------------|----|-------|----|----|----|--|----|----|----|-------|----|----|----|------------|-----|
| 授权用户                              |               |               |    |       |    |    |    |  |    |    |    |       |    |    |    |            |     |
| testtest                          |               |               |    |       |    |    |    |  |    |    |    |       |    |    |    |            | ~   |
| 授权品种组                             |               |               |    |       |    |    |    |  |    |    |    |       |    |    |    |            |     |
| × CBOT深度行情 × CME深度行情 × 洲际交易所-欧洲行情 |               |               |    |       |    |    |    |  |    |    |    |       |    |    |    |            |     |
| 授权时段                              |               |               |    |       |    |    |    |  |    |    |    |       |    |    |    |            |     |
| 薗 2023年06月01 - 202                | 23年11         | 月30           | •  |       |    |    |    |  |    |    |    |       |    |    |    |            |     |
| 本月                                |               |               | 6  | 月 202 | 23 |    |    |  |    |    | 7. | 月 202 | 23 |    | >  |            |     |
| 最近两个月                             | _             | Ξ             | Ξ  | 四     | 五  | 六  | 日  |  | _  | =  | Ξ  | 四     | 五  | 六  | 日  | 关闭         | 提交  |
| 最近三个月                             | <del>29</del> | <del>30</del> | 31 | 1     | 2  | 3  | 4  |  | 26 | 27 | 28 | 29    | 30 | 1  | 2  | <b>海米日</b> | 190 |
| 最近四个月                             | 5             | 6             | 7  | 8     | 9  | 10 | 11 |  | 3  | 4  | 5  | б     | 7  | 8  | 9  |            |     |
| 最近五个日                             | 12            | 13            | 14 | 15    | 16 | 17 | 18 |  | 10 | 11 | 12 | 13    | 14 | 15 | 16 |            |     |
|                                   | 19            | 20            | 21 | 22    | 23 | 24 | 25 |  | 17 | 18 | 19 | 20    | 21 | 22 | 23 |            |     |
|                                   | 26            | 27            | 28 | 29    | 30 | 1  | 2  |  | 24 | 25 | 26 | 27    | 28 | 29 | 30 |            |     |
| ⇒+                                | 3             | 4             | 5  | 6     | 7  | 8  | 9  |  | 31 | 1  | 2  | 3     | 4  | 5  | 6  |            |     |
| 明年                                |               |               |    |       |    |    |    |  |    |    |    |       |    |    |    |            |     |
| <sup>唐</sup> 自选时段<br>追            |               |               |    |       |    |    |    |  |    |    |    |       |    |    |    |            |     |
| 06/01/2023 - 11/30/2023 取消 地定     |               |               |    |       |    |    |    |  |    |    |    |       |    |    |    |            |     |